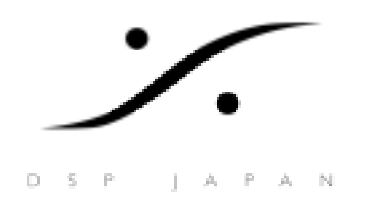

**Technical Information** 

## データ用 HDD 自動マウントの設定方法

Settings > General Setting に行き、Location タグをクリックします。

| TeaCate   Ins (Change   Victor   Kange                                                                                                    |                             |
|----------------------------------------------------------------------------------------------------|-----------------------------|
| General Editor Plashank Lawred                                                                                                    |                             |
| Locations Machines Controllers Virtual Transport                                                                                             |                             |
| Default Depierte location                                                                                                    |                             |
| Ex Projects location                                                                                                    |                             |
| Enowee                                                                                                    |                             |
| Default Templates location                                                                                                    |                             |
| C#Program Files#Merging Technologies#Pyramix.* Browse                                                                                        |                             |
|                                                                                                    |                             |
| Permanently mounted Media Folders                                                                                                    |                             |
|                                                                                                    |                             |
|                                                                                                    |                             |
|                                                                                                    |                             |
|                                                                                                    |                             |
|                                                                                                    |                             |
|                                                                                                    |                             |
|                                                                                                    |                             |
|                                                                                                    |                             |
|                                                                                                    |                             |
|                                                                                                    |                             |
|                                                                                                    |                             |
|                                                                                                    |                             |
|                                                                                                    |                             |
|                                                                                                    |                             |
|                                                                                                    |                             |
|                                                                                                    |                             |
|                                                                                                    |                             |
|                                                                                                    |                             |
|                                                                                                    | 次に、Add をクリックしま <sup>-</sup> |
|                                                                                                    | 次に、Add をクリックしま <sup>-</sup> |
|                                                                                                    | 次に、Add をクリックしま <sup>-</sup> |
| Add Remove                                                                                                    | 次に、Add をクリックしま <sup>-</sup> |
| Add Remove                                                                                                    | 次に、Add をクリックしま <sup>、</sup> |
| Add Remove<br>Note : these folders are mounted at application loading time. To                                                               | 次に、Add をクリックしま <sup>-</sup> |
| Add Remove<br>Note : these folders are mounted at application loading time. To<br>mount or unmount a drive now, use the media library trame. | 次に、Add をクリックします             |
| Add Remove<br>Note : these folders are mounted at application loading time. To<br>mount or unmount a drive now, use the media library trans. | 次に、Add をクリックします             |
| Add Remove<br>Note : these folders are mounted at application loading time. To<br>mount or unmount a drive now, use the media library frame. | 次に、Add をクリックします             |
| Add Remove<br>Note : these folders are mounted at application loading time. To<br>mount or unmount a drive now, use the media library trans. | 次に、Add をクリックします             |
| Add Remove<br>Note : these folders are mounted at application loading time. To<br>mount or unmount a drive now, use the media library frame. | 次に、Add をクリックします             |
| Add Remove<br>Note : these folders are mounted at application loading time. To<br>mount or unmount a drive now, use the media library trame. | 次に、Add をクリックします             |
| Add Remove<br>Note : these folders are mounted at application loading time. To<br>mount or unmount a drive now, use the media library trans. | 次に、Add をクリックします             |

すると、下図のような質問をされます。

| Choose a media folder to mou | int        |        |              | ×      |
|------------------------------|------------|--------|--------------|--------|
|                              |            |        |              | •      |
| Recursive IV Permanent mount | Reset List | Browse | Mount/Create | Cancel |

2004/07/20 Satoshi Yanase mailto:Syanase@dspj.co.jp

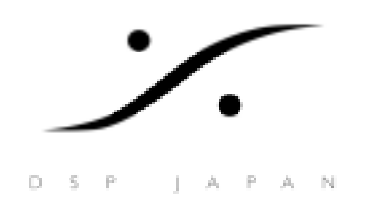

**Technical Information** 

ここで、[Browse]をクリックしてください。

次に、画面は下図の様に切り替わり、パスを指定します(図では、ボリュームFを通常自動マウントの HDD に指定します)。

| フォルダの参照 ?                                                                                                    | K |
|----------------------------------------------------------------------------------------------------|---|
| Select a drive or folder to mount                                                                                                    |   |
| <ul> <li>■ 愛 デスクトップ</li> <li>● ● マイ ドキュメント</li> <li>● ● マイ コンピュータ</li> <li>● ● マイ コンピュータ</li> <li>● ● □ ーカル ディスク (C:)</li> <li>● ● □ レレーRW ドライブ (E:)</li> <li>● ● □ ントロール パネル</li> <li>● ● □ントロール パネル</li> <li>● ● ■ AVC Compliant DV Tape Recorder/Player</li> </ul> |   |
| <ul> <li>         ・</li></ul>                                                                                                    |   |
| OK キャンセル                                                                                                    |   |

上図でボリューム (F:)をクリックし、OK をクリックします。

すると、下図の様に F:¥がマウントする HDD に指定されます。

| Choose a media folder to mou | int        |                     |        |
|------------------------------|------------|---------------------|--------|
| F:¥                          |            |                     | •      |
| Recursive Rermanent mount    | Reset List | Browse Mount/Create | Cancel |

Mount/Create をクリックしてください。

2004/07/20 Satoshi Yanase mailto:Syanase@dspj.co.jp

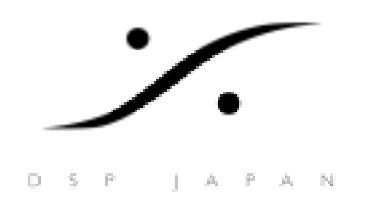

**Technical Information** 

以上の作業により、下図の様に Permanerty mounted Media Folders に F:¥が表示されていれば 結構です。

一番下のOKをクリックしてください。

| F¥           |     |                                            |
|--------------|-----|--------------------------------------------|
|              |     |                                            |
|              |     |                                            |
|              |     |                                            |
| Note<br>moun | Add | Remove<br>loading time. To<br>prary frame. |

以上で作業は終了です。

General Settingの内容は、常に Pyramixのソフトの起動と共に再現されます。

2004/07/20 Satoshi Yanase mailto:Syanase@dspj.co.jp